## 1. Ecriture du programme test.

Pour tester le fonctionnement du robot avec la télécommande sans fil, il est nécessaire d'écrire un programme comprenant des instructions correspondant à la télécommande. Je vous conseille donc de faire le programme ci-dessous sur Mblock :

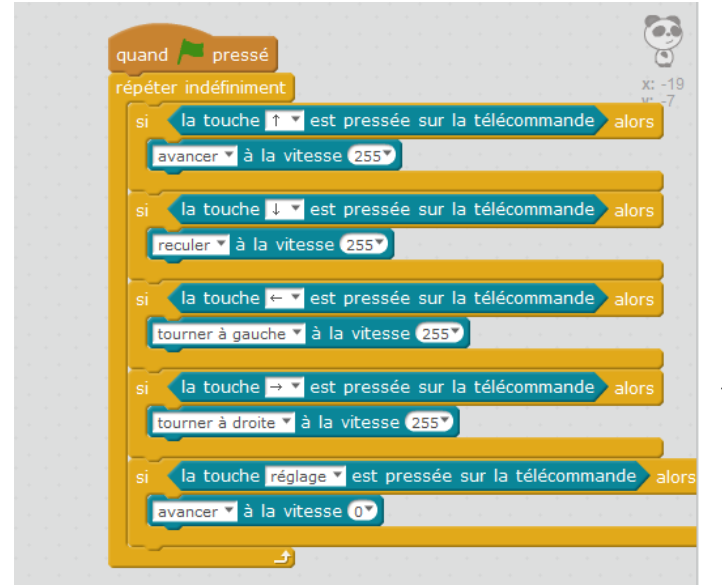

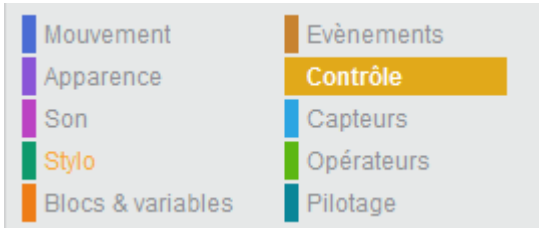

L'instruction « Quand … pressé » se trouve dans la catégorie « évènements », les instructions en jaunes dans la catégorie « Contrôle » et les instructions en bleus dans la catégorie « Pilotage ».

## 2. Connexion du robot et téléversement du programme.

Une fois que le programme a été créé, vous allez devoir connecter le robot pour pouvoir téléverser le programme. Branchez donc le câble USB à l'ordinateur et reliez-le au robot. Pour le connecter, rendez-vous dans l'onglet « connecter » puis dans « par port série » comme montré ci-dessous. (Ici, il s'agit du port COM4, mais il peut s'agir d'un port différent en fonction du poste sur lequel vous êtes.)

| <b>ee</b> |         |           |                       |                     | mBlock - Base       | d O |
|-----------|---------|-----------|-----------------------|---------------------|---------------------|-----|
| Fichier   | Edition | Connecter | Choix de la carte     | Choix des extension | s Choix de la langi | ue  |
|           | projec  | par po    | ort série (COM)       | +                   | COM1                | 5   |
|           |         | par Bl    | uetooth               | ۱.                  | COM4                |     |
|           |         | • ·       |                       |                     |                     |     |
|           | Réseau  |           |                       |                     |                     | 1   |
|           |         | Micro     | programme             |                     |                     |     |
|           |         | Mettr     | e à jour le microprog |                     |                     |     |
|           |         | Réinit    | ialiser le programme  |                     | -                   |     |
|           |         | Voir le   | es fichiers source    |                     |                     | a   |
|           |         | Install   | er les pilotes Arduin | o                   |                     |     |
|           | l       |           | $\overline{}$         |                     | 1                   |     |

Une fois cela fait, il existe 2 façons de confirmer qu'il s'agit bien du bon port. Premièrement, le robot émet un son pour prévenir qu'il est connecté à l'ordinateur, mais on peut également voir si la connexion s'est effectuée dans la barre du programme.

mBlock - Based On Scratch From the MIT Media Lab(v3.2.2) - par port série (COM) Connecté - Sauvegardé

Lorsque vous êtes sûr que le robot est connecté, vous allez devoir « activer le programme ». L'instruction « Quand le drapeau est pressé » signifie que l'activation du programme se fait directement sur Mblock. Dans la fenêtre gauche de Mblock, cliquez sur le drapeau vert. Ce dernier doit apparaître en surbrillance comme ci-dessous :

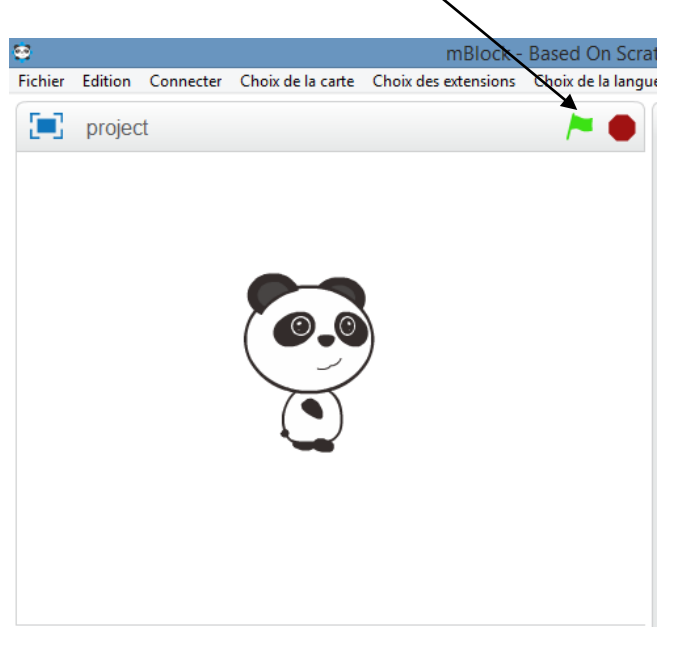

Vous pouvez maintenant téléverser le programme. Pour cela, procédez ainsi :

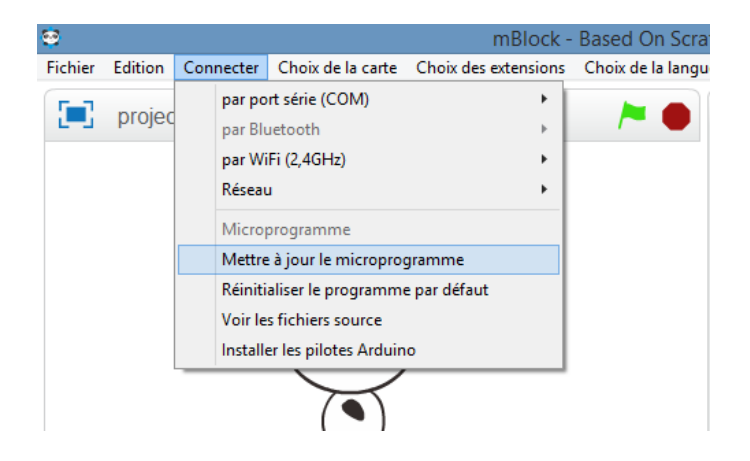

|                                                                  | Commencer le téléversement |  |  |
|------------------------------------------------------------------|----------------------------|--|--|
| e message suivant apparaîtra une fois le téléversement terminé : | Téléversement fini         |  |  |
|                                                                  | Fermer                     |  |  |

## 3. Connexion en wifi :

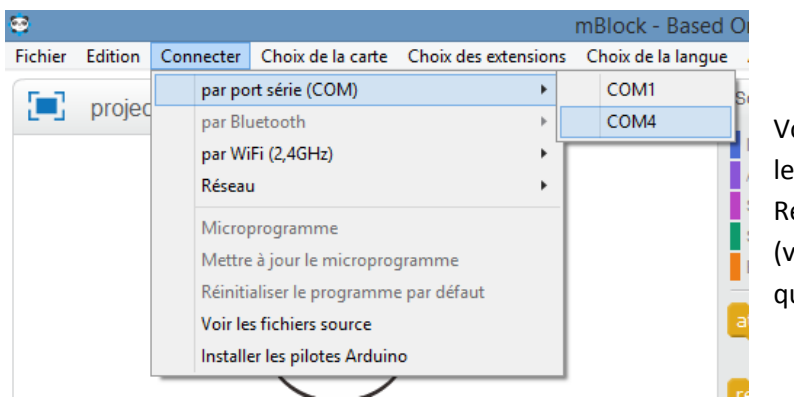

Vous devez maintenant déconnecter le robot pour le reconnecter en wifi. Retournez sur l'onglet « Connecter » (voir ci-contre) et décochez le port que vous aviez auparavant coché.

Le message suivant vous permettra de vérifier si oui ou non vous êtes bien déconnecté :

mBlock - Based On Scratch From the MIT Media Lab(v3.2.2) - Déconnecter - Sauvegardé

Maintenant, branchez la clé USB permettant la connexion en wifi sur l'ordinateur, et connectez le robot en wifi de cette manière :

| <b>9</b>                 |                                                   |           |                                       |                       | mB               | lock                          | c - Based On Scra  | tch Fr  |
|--------------------------|---------------------------------------------------|-----------|---------------------------------------|-----------------------|------------------|-------------------------------|--------------------|---------|
| Fichier                  | Edition                                           | Connecter |                                       | Choix de la carte     | Choix des extens | ions                          | Choix de la langue | Aide    |
|                          | projec                                            |           | par po                                | rt série (COM)        |                  | •                             |                    | Scripts |
|                          |                                                   |           | par Bluetooth                         |                       | <u>ا ۲</u>       |                               |                    |         |
|                          |                                                   |           | par WiFi (2,4GHz)                     |                       | •                | <ul> <li>Connecter</li> </ul> | NU1                |         |
|                          |                                                   | Réseau    | ı                                     |                       | ٠T               |                               | Sop                |         |
|                          | Microprogramme<br>Mettre à jour le microprogramme |           |                                       |                       |                  |                               |                    | Stylo   |
|                          |                                                   |           |                                       |                       |                  |                               |                    | Bloc    |
|                          |                                                   |           | Réinitialiser le programme par défaut |                       |                  |                               |                    | _       |
| Voir les fichiers source |                                                   |           |                                       |                       |                  |                               |                    | atten   |
|                          |                                                   |           | Installe                              | er les pilotes Arduin | 0                |                               |                    |         |
|                          |                                                   | _         |                                       | $\overline{}$         |                  |                               |                    | répét   |

Le message suivant doit apparaître et le robot doit émettre un son :

mBlock - Based On Scratch From the MIT Media Lab(v3.2.2) - par WiFi (2,4GHz) Connecté - Sauvegardé

Votre robot est maintenant connecté en wifi et vous pouvez le contrôler via la télécommande en fonction des touches que vous avez paramétrées.